# **Exam Forms Refresher Session**

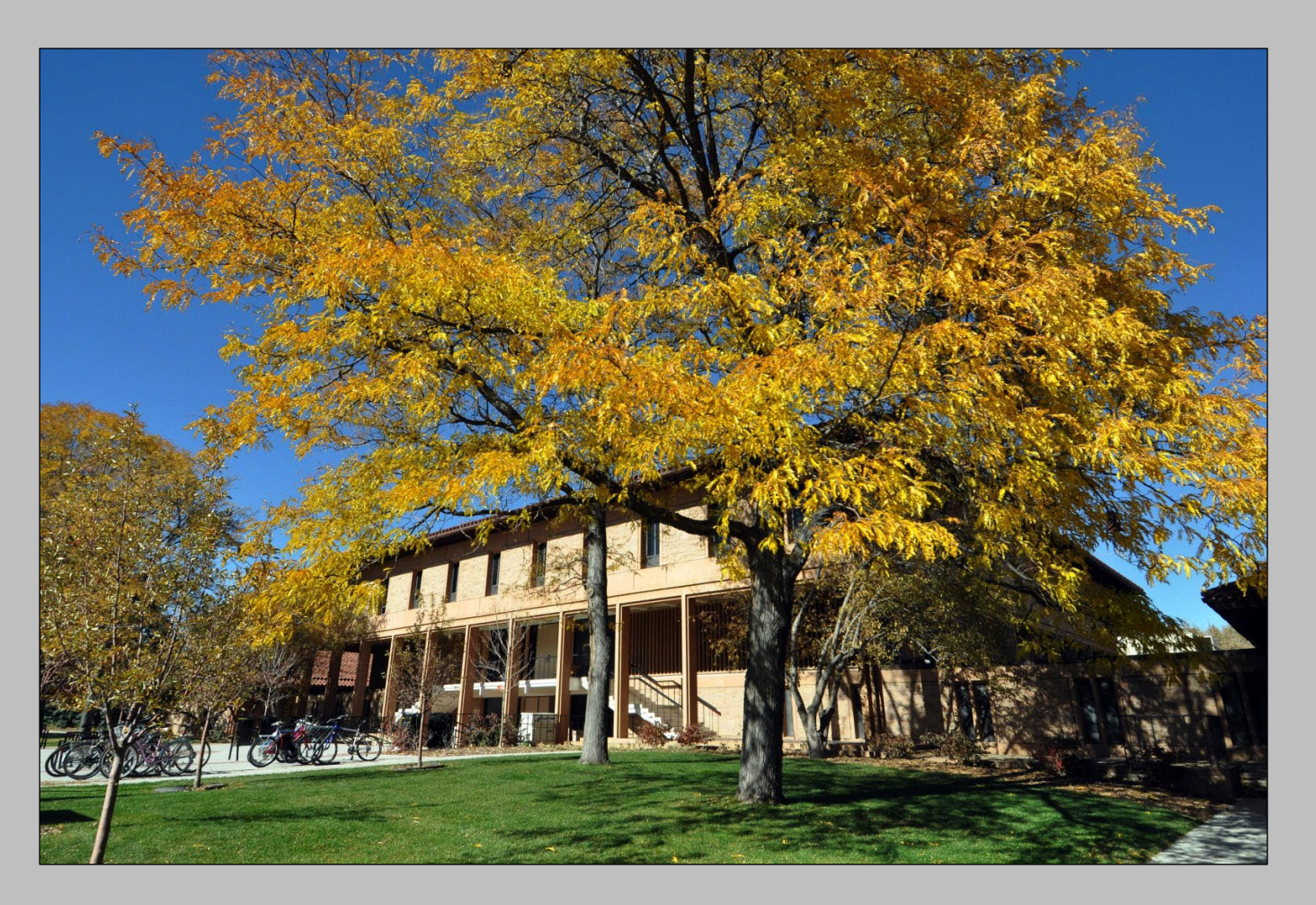

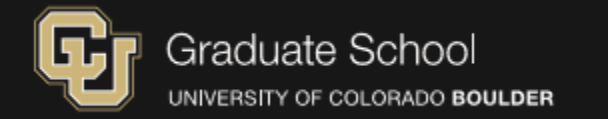

# **Exam Form Types**

- Master's Final Exam
  - Thesis defense
  - Comprehensive/Final Examination
    - Project Defense
    - Capstone
    - Creative Thesis Project
- Doctoral Comprehensive Exam Form
- Doctoral Comprehensive Examination Conditional Pass Completion Form
- Doctoral Final Exam/Dissertation Defense

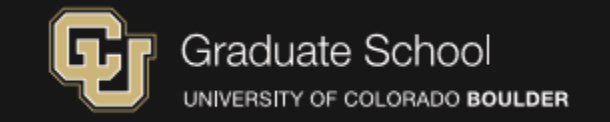

# **Exam Form Process**

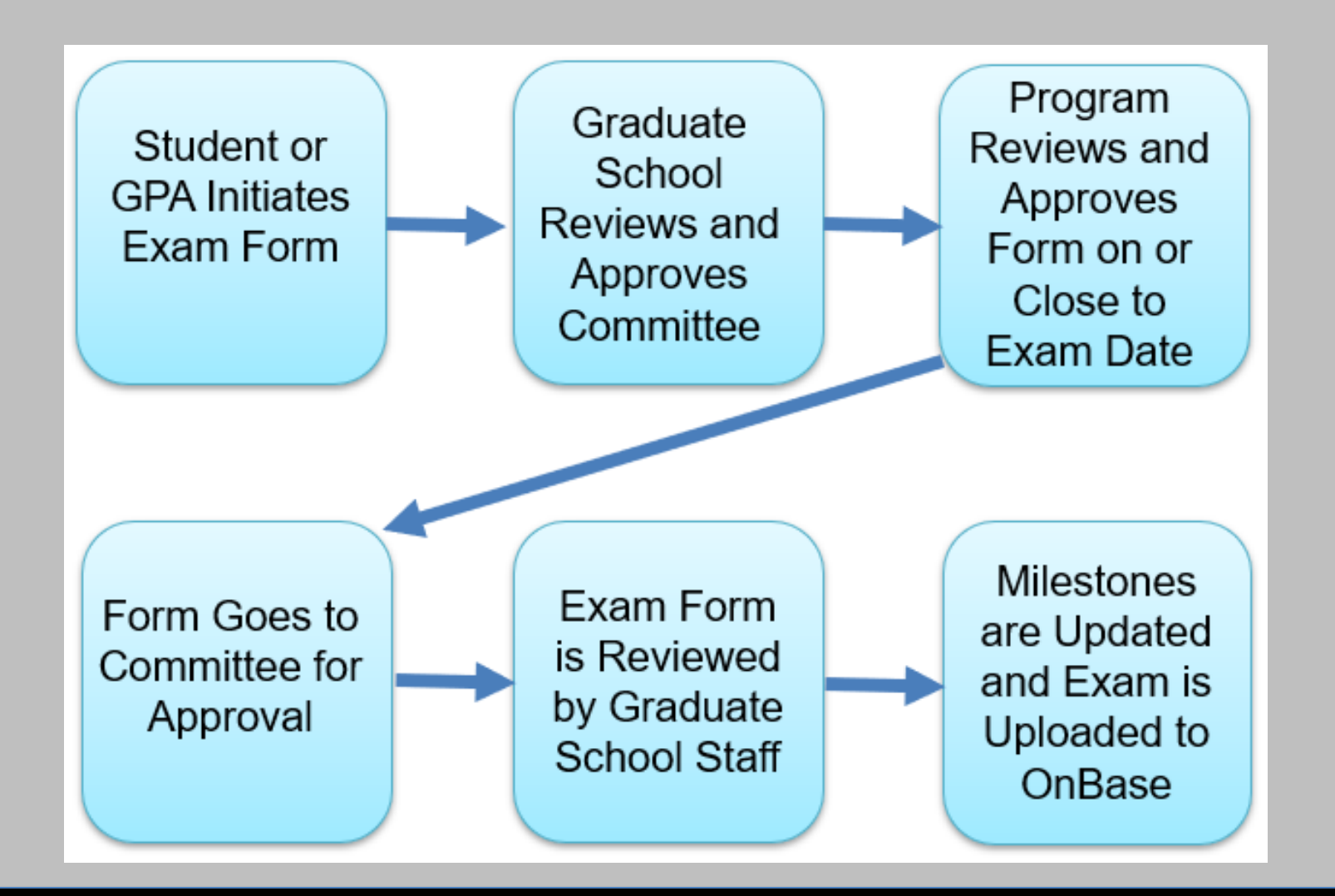

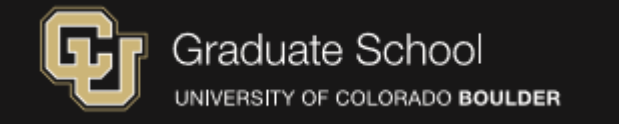

# Landing Page

#### Tuniversity of Colorado Boulder

### **Graduate School**

Admitted Students Faculty & Staff Give Now

Q

🖀 Admissions Academics Funding Professional Development Graduate Student Life News & Events

## **Doctoral Comprehensive Exam**

### Information & Deadlines

Before admission to candidacy for the doctoral degree, students must pass a comprehensive examination. The exam is subject to the basic requirements of the Graduate School but also the specific requirements and deadlines placed by your graduate program. The exam should be completed through the process below, keeping in mind those requirements and deadlines. The doctoral examination committee is comprised of at least five members meeting Graduate School and program requirements. Work with your program well in advance of the exam to identify appropriate committee members.

### **Signatures Required**

Signatures must be obtained in a multi-part process explained and initiated below. The Graduate School and your graduate program must approve your committee, and the form will be sent to your committee members upon completion of your exam. All members must sign the form.

### Submission & Routing Information

At least **two weeks before** your exam, complete the landing page with your name, program, and the names and colorado.edu e-mail addresses of the committee chair and the other committee members. Click "submit."

On the form, add the date of your examination and student ID number. Read and acknowledge the information on the form and select "finish" to route the form through the following process:

1. The form will be sent to the Graduate School for review of your committee.

2. Following Creduate School committee approval the form will be routed to your program for review in advance of the exam

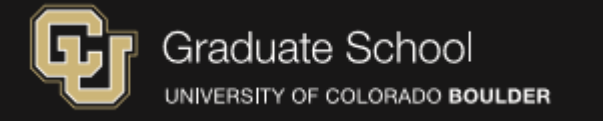

### Select the college where your unit is housed: \*

 $\sim$ 

College of Arts & Sciences

### Please Select the A&S Division: \*

~

- Select -

### **Student Information:**

### Student ID (9 Digits) \*

### First Name \*

#### Last Name \*

#### Colorado.edu e-mail \*

| Comm     | ittee Chair Information:              |
|----------|---------------------------------------|
| Name (F  | irst and Last) *                      |
|          |                                       |
| Colorad  | o.edu e-mail *                        |
|          |                                       |
| CU Depa  | urtment Affiliation (if applicable) * |
| - Select | - v                                   |
| Memb     | er Two:                               |
| Name (F  | irst and Last) *                      |
| Colorad  | o.edu e-mail *                        |
|          |                                       |
| CU Depa  | artment Affiliation (if applicable) * |
| - Select | - v                                   |
| Memb     | er Three:                             |
| Name (F  | First and Last) *                     |
|          |                                       |

List Committee Members Below

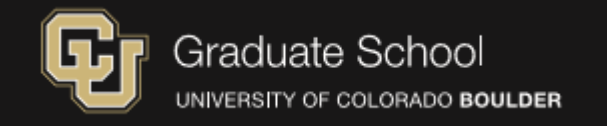

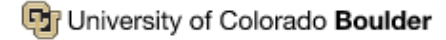

## **Graduate School**

Admitted Students Faculty & Staff Give Now

Admissions Academics Funding Professional Development Graduate Student Life News & Events

## **Doctoral Comprehensive Exam**

**Arts & Humanities** 

Please select your program from the list below.

| Art History                     | English & Creative Writing | Philosophy                    |
|---------------------------------|----------------------------|-------------------------------|
| Art Practices                   | Experience Design          | Religious Studies             |
| Asian Languages & Civilizations | French                     | Russian Studies               |
| Classics                        | German Studies             | Spanish                       |
| Dance                           | History                    | Theatre & Performance Studies |

If your program is not listed, return to previous & select "Interdisciplinary" or a different A&S Division.

Previous Cancel Request

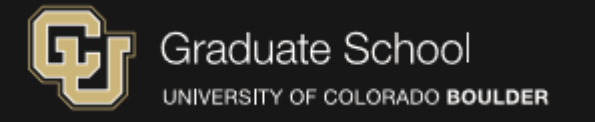

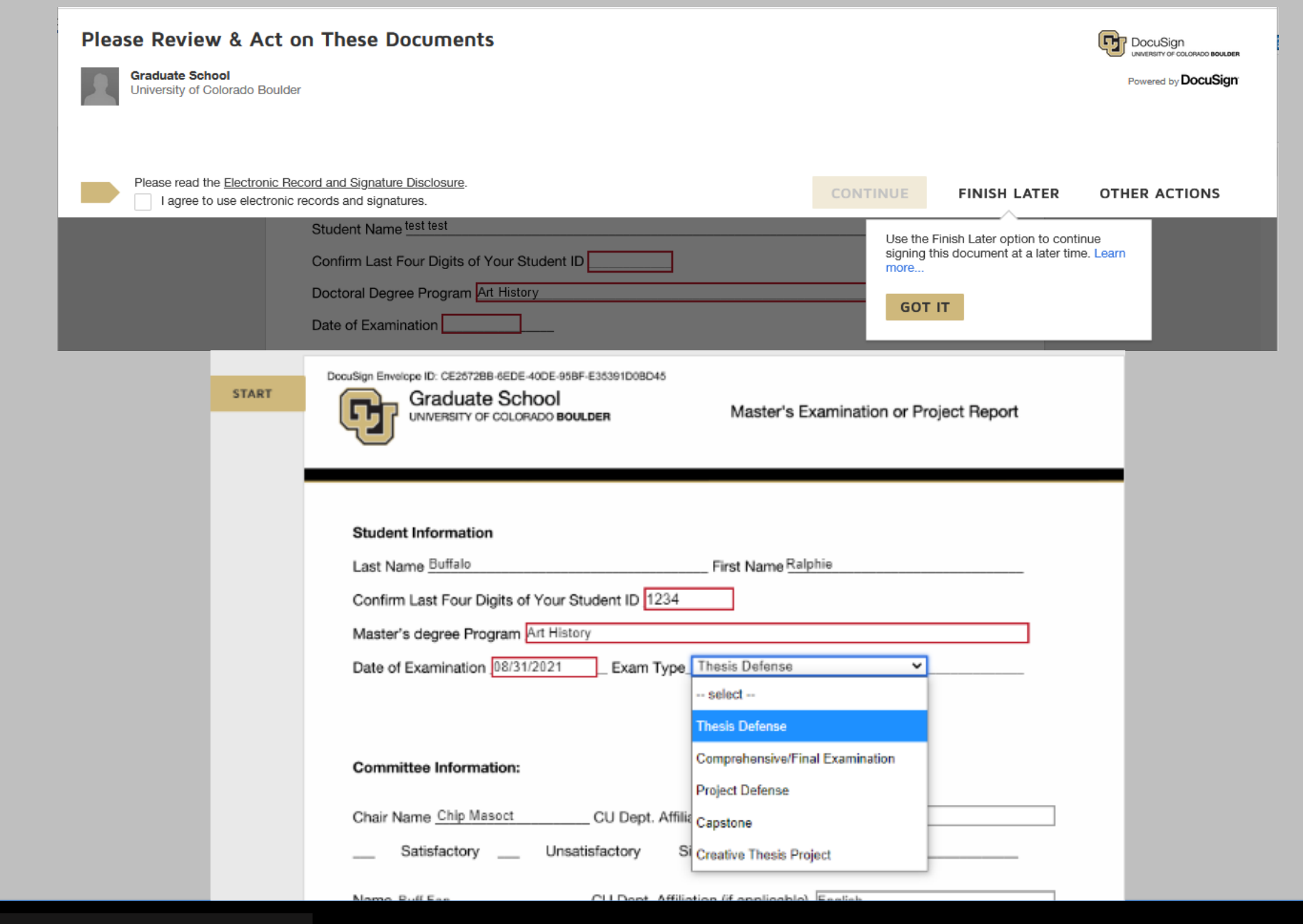

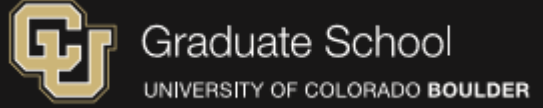

| Committee Information:                                                                                                    |                                                                                                    |
|----------------------------------------------------------------------------------------------------|----------------------------------------------------------------------------------------------------|
| Chair Name test chair                                                                                                    | CU Dept. Affiliation (if applicable) Art and Art History                                                                                                    |
| Satisfactory                                                                                                    | Unsatisfactory Signature                                                                                                    |
| Name test 2                                                                                                    | CU Dept. Affiliation (if applicable) Art and Art History                                                                                                    |
| _✔_ Co-Chair                                                                                                    |                                                                                                    |
| Satisfactory                                                                                                    | Unsatisfactory Signature                                                                                                    |
| Student Name<br>Student Initials<br>program/depar<br>examination reg<br>graduate progr<br>establish a tim<br>approves the c<br>and will be con<br>a grade) is requ | The committee listed has been established with my graduate<br>ment to meet Graduate School and program requirements. The master's final<br>ort form will be sent to the Graduate School for committee approval, and then to my<br>am/department. I will work with my Graduate Program Assistant as needed to<br>beline for completion of the exam. When the exam is complete and the program<br>committee, the form will be sent to all members of the committee for their signature<br>plete once all members have signed. Registration for at least one credit (P/F or for<br>fired during the semester in which the defense or exam is passed. |
| Form                                                                                                    | Submitted By: O Student O Graduate Program                                                                                                    |

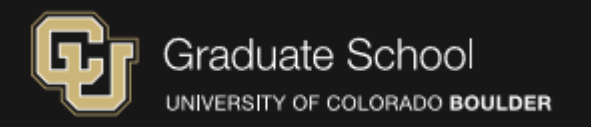

## **Graduate School Approval**

- · After submission, form sent to Graduate School for committee review and approval
- Forms typically reviewed 1-2 times/week
- Will contact you as necessary to resolve any issues
  - Could hold the form until we can approve
  - Could void if necessary

## Graduate School Approval of Committee:

Signature Graduate School

Date Signed 11/24/2020

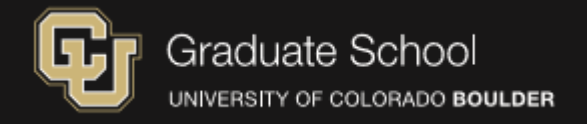

## **Program Approval**

Graduate School sent you a document to review and sign.

**REVIEW DOCUMENTS** 

Graduate School graduate.school@Colorado.EDU

PRIVATE MESSAGE NOTE: Review form and approve near date of exam.

You will receive an email from DocuSign when the exam form is ready for you to review and sign, or you can log into DocuSign directly to do so. Please wait until close to the date of the exam to approve the form! This will prevent the form from being signed early or getting lost in the committee member's email.

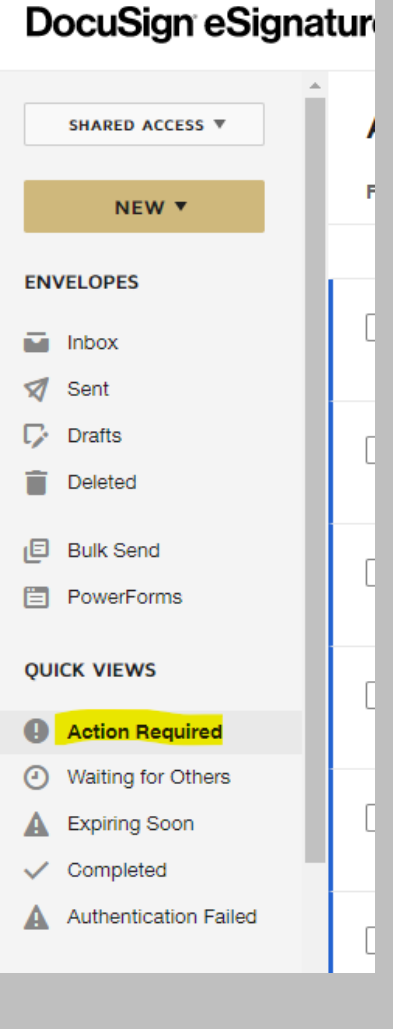

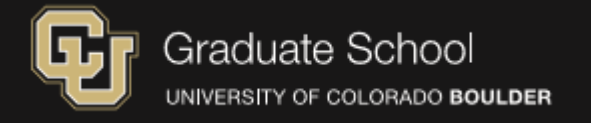

# **Committee Member Signatures**

| form.    |              | elect | satisfactory or t | unsatisfactory and click the s        | ignature icon to sign |
|----------|--------------|-------|-------------------|---------------------------------------|-----------------------|
| Chair Na | ame Chip Mas | scot  | CU Dept.          | Affiliation (if applicable) Education | 1                     |
| و د      | Satisfactory | 0     | Unsatisfactory    | Signature                             | 11/24/2020            |

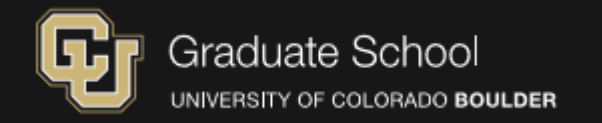

## DocuSign eSignati

SHARED ACCESS V

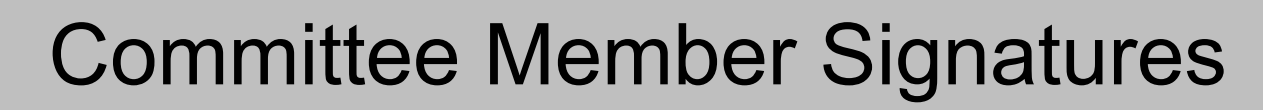

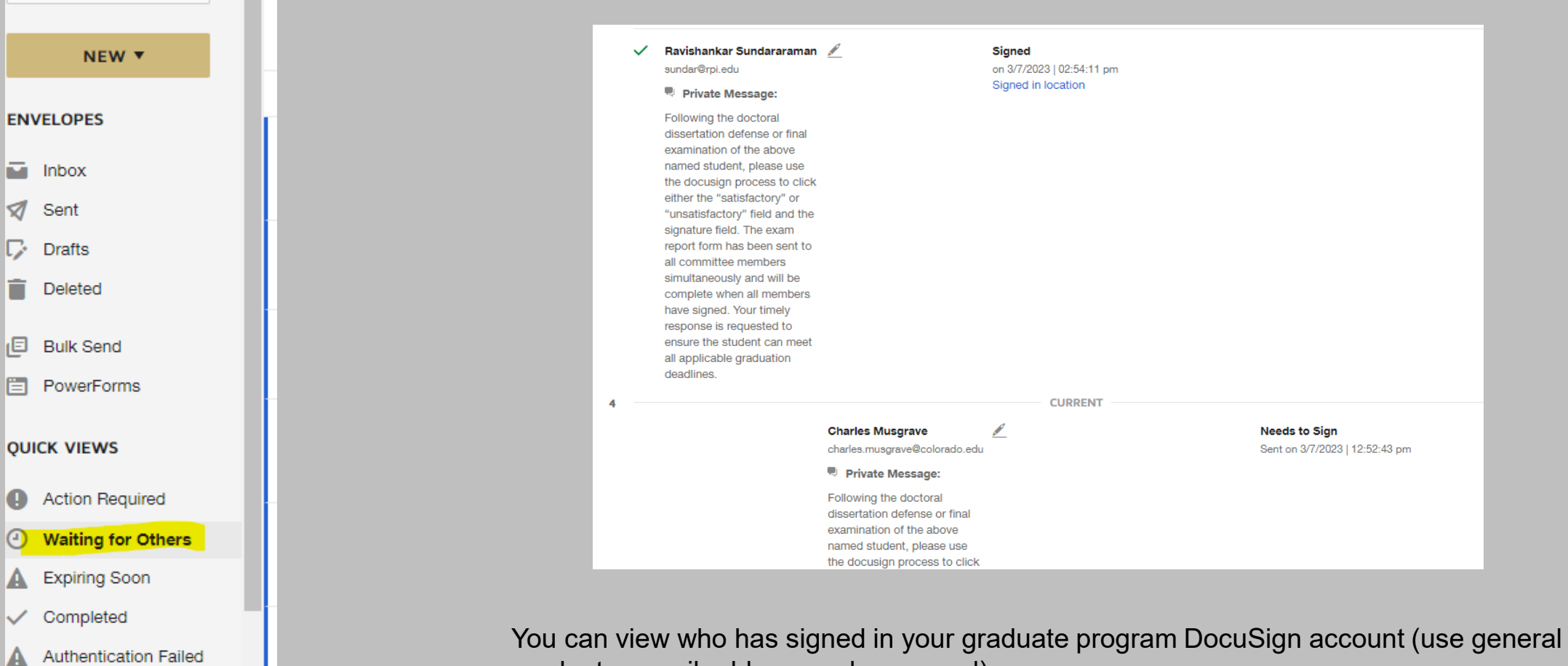

graduate e-mail address and password).

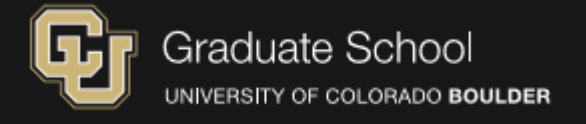

## **Committee Member Signatures**

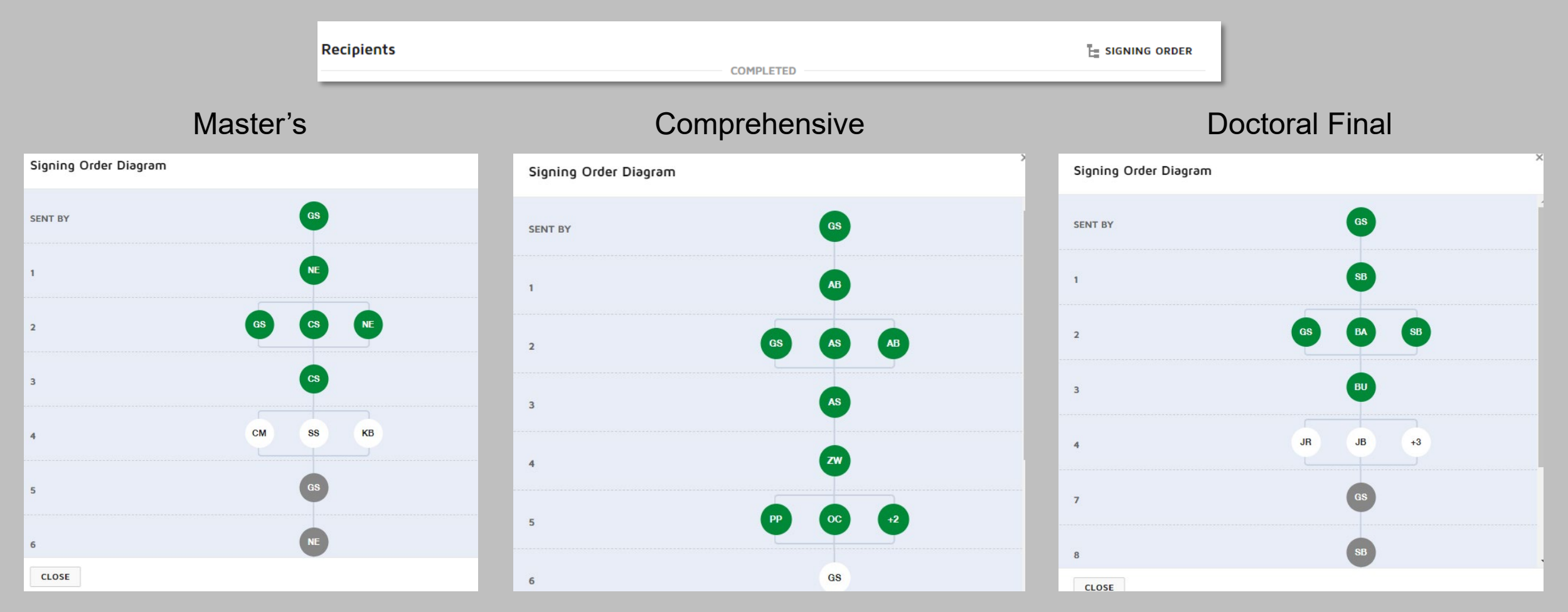

The exam form goes to the committee to sign. You can view who has signed in your graduate program DocuSign account.

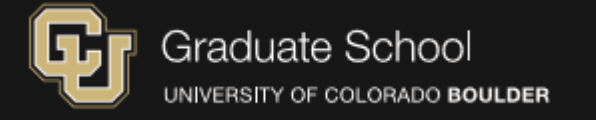

# **Graduate School Final Approval**

one credit (P/F or for a grade) is required during the semester in which the defense or exam is passed. If this form is being filled out by the unit, this information will be shared with the student. Form Submitted By: \_\_\_\_ Student \_\_\_\_ Graduate Program -DS 65 Right-click or tap and hold here to download pictures. To help protect your privacy, Outlook press. Your document has been completed VIEW COMPLETED DOCUMENTS Righ I-Graduate School eliek or... gradinfo@colorado.edu

All parties have completed Buffalo, Ralphie - Master's Exam Form.

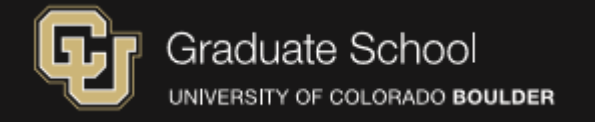

# **Examination Committee Requirements**

## MASTER'S

- All have valid GFA that allow service on committees

### All Master's Exams

- Student was registered for 1 or ٠ more credit hours
- Majority of committee selected satisfactory

## DOCTORAL

- 3 or more committee members 5 or more committee members
- - All members have appropriate GFAs

### Comprehensive Exams

- Student registered for at least 1 credit hour
- Majority of committee selected satisfactory
- Were conditions placed?

### Final Exams

- Student is registered for at least 5 dissertation credit hours
- No more than one member can select unsatisfactory

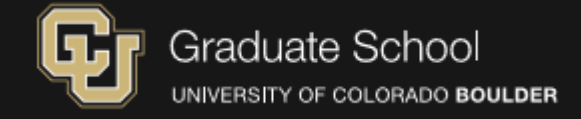

# Doctoral Final Exam – Outside Member Designation

### Exam form Outside Member approval:

| Outside Me | mber: GS Approved Yes No                     |
|------------|----------------------------------------------|
| Name       | CU Dept. Affiliation (if applicable) Physics |
| Satis      | factory Unsatisfactory Signature             |
|            |                                              |
| Name       | CU Dept. Affiliation (if applicable)         |
| Satisfa    | tory Unsatisfactory Signature                |
| Alternat   | Outside Member                               |
|            |                                              |
|            |                                              |

#### GFA without outside member duties:

| Last Name John                                                                                                    |
|----------------------------------------------------------------------------------------------------|
| Department/Program Creative Technology and Design                                                                                                    |
| Member Type Special                                                                                                    |
| _ Appointment <u>×</u> Reappointment Rank/Faculty or Research Title Lecturer                                                                                                    |
| Reappointment Begin (Semester/Year): Fall 2024                                                                                                    |
| Reappointment End (Semester/Year): Fall 2027                                                                                                    |
| Term should not exceed term of an academic appointment or a maximum of three years for a special appointment or seven years for a regular appointment.                                                                                                    |
| Requests for special Graduate Faculty membership may be made for individuals who are<br>not tenured or tenure-track faculty. A special member may fulfill only designated roles and<br>duties as specified by the department chair/program director and approved by the Dean of<br>the Graduate School. Special members are not allowed to serve as chair or outside<br>members of committees unless specifically requested and approved through this form.<br>Please list all of the specific requested duties for this member below. |
| Teach graduate courses and serve on graduate student committees.                                                                                                    |

This GFA has appropriate duties to serve as outside member:

| • • T <sub>X</sub> | • • T <sub>X</sub> | ∎ T× I | • • T <sub>X</sub> | • • T <sub>X</sub> |      | ■ T <sub>X</sub> | • • T <sub>X</sub>    | • • T <sub>X</sub> | • • •                                                                            |
|--------------------|--------------------|--------|--------------------|--------------------|------|------------------|-----------------------|--------------------|----------------------------------------------------------------------------------|
|                    | David              | A      | ATOC               |                    | 2247 | 2274             | RESEARCH<br>ASSOCIATE | SPECIAL            | serve on committees as member or outside<br>member; teach graduate level courses |

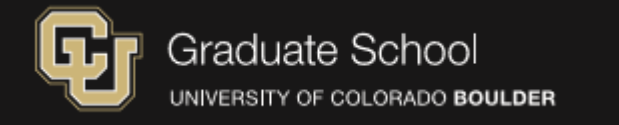

# **Comprehensive Exam- Conditional Pass**

|                                         | Student Information:                                     |
|-----------------------------------------|----------------------------------------------------------|
| Program Confirmation of Committee/Exam: | Student Name Test Student ID 111111111                   |
| Name                                    | Doctoral Degree Program Art History                      |
| Signature Date Signed                   | Date of exam where conditions were placed 03/08/2023     |
| Conditions (if applicable)              | Committee Chair Information:                             |
|                                         | Chair Name                                               |
|                                         | CU Dept. Affiliation (if applicable) Art and Art History |
|                                         | Comprehensive Exam Conditions and Completion Information |
|                                         |                                                          |
|                                         | Attach Optional Documentation if Necessary               |
|                                         | Optional                                                 |
|                                         | Conditions Met Date Conditions Met                       |
|                                         | Committee Chair Signature Date Signed                    |

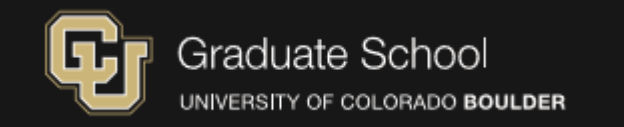

## **Graduate School Edits**

| De | epartmentApproval                                                    | 🥖 NEEDS TO SIGN   | CUSTOMI     | ZE 🔻 |
|----|----------------------------------------------------------------------|-------------------|-------------|------|
| Na | ame *                                                                |                   |             |      |
|    |                                                                      |                   |             |      |
| En | nail                                                                 |                   |             |      |
| L  |                                                                      |                   |             |      |
| F  | Private message added                                                |                   |             | ~    |
| F  | Private message added<br>CommitteeChair                              | NEEDS TO SIGN ▼   | CUSTOMIZE 🔻 | ~    |
| F  | Private message added CommitteeChair Name *                          | ✓ NEEDS TO SIGN ▼ | CUSTOMIZE 🔻 | ~    |
| F  | Private message added CommitteeChair Name * Jeffrey J. Reuer         | ✓ NEEDS TO SIGN ▼ | CUSTOMIZE 🔻 | ~    |
| F  | Private message added CommitteeChair Name * Jeffrey J. Reuer Email * | ✓ NEEDS TO SIGN ▼ | CUSTOMIZE 🔻 | ~    |

• Only able to edit e-mail address of a committee member who has not yet signed

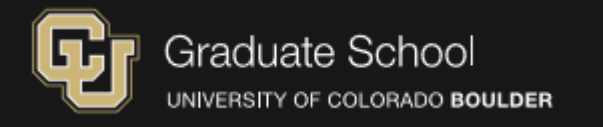

## Decline to Sign vs. Request to Void

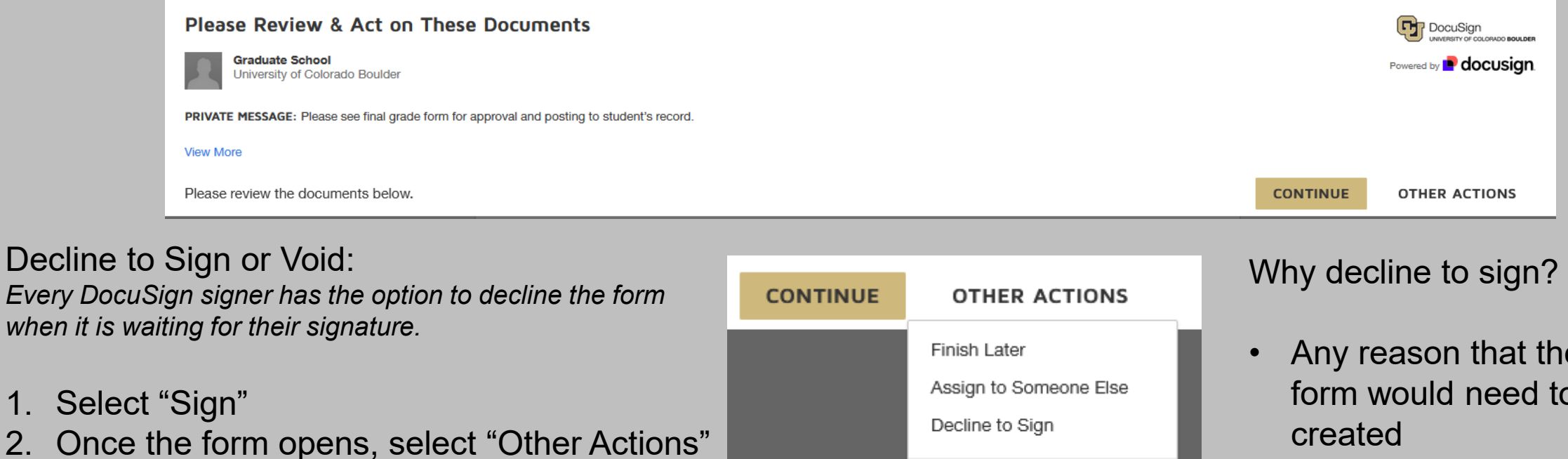

Select "Decline to Sign" or "void" 3.

1.

2.

- 4. A pop-up will appear and will require you to select "Continue"
- 5. A second pop-up will appear where the signer will explain why they are declining to sign.

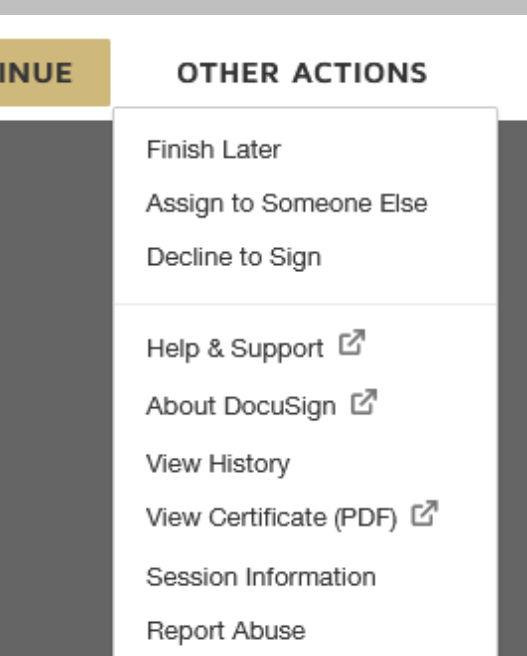

- Any reason that the exam form would need to be re-
  - Exam date incorrect •
  - Committee member • incorrect
  - Student information • incorrect

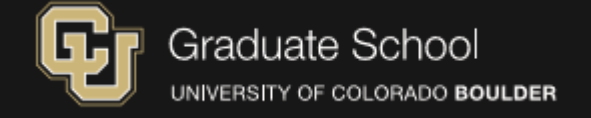

# **Questions?**

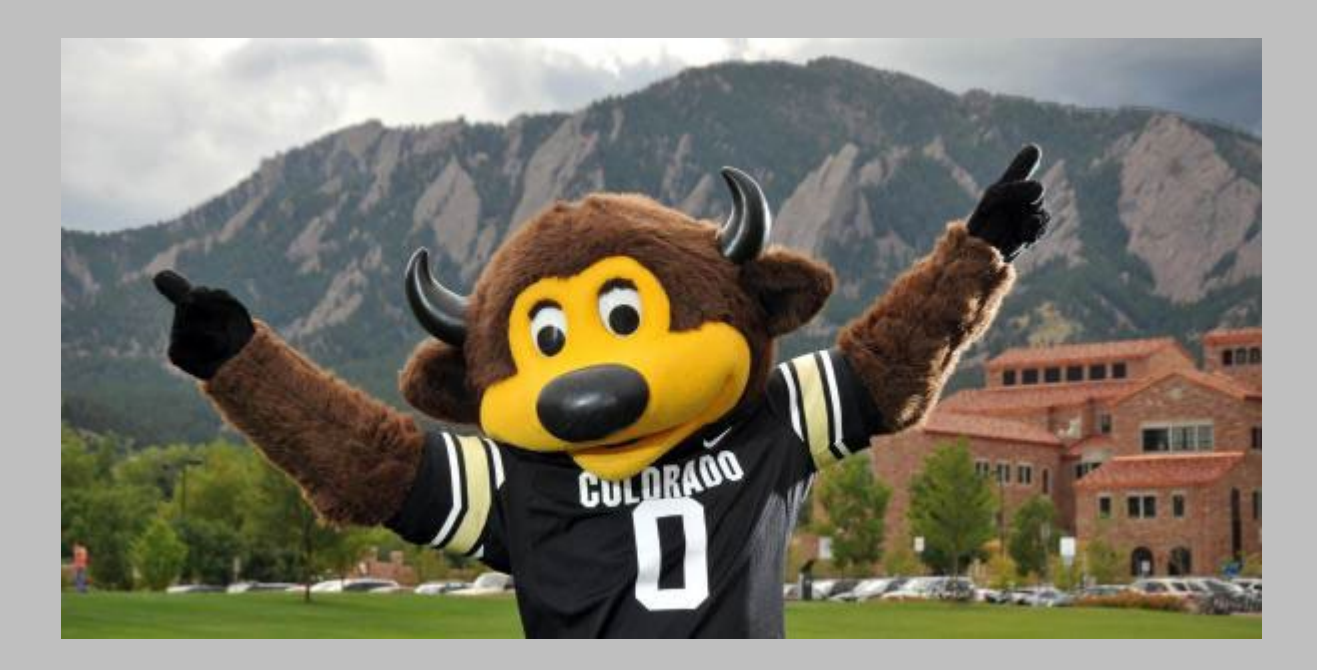

Email: gradinfo@colorado.edu

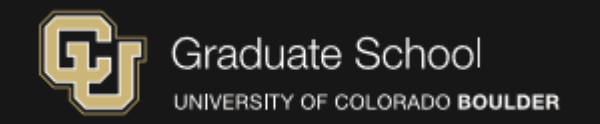